## 108 年度彰化縣勞工運動會暨園遊會

# 報名系統使用 SOP

 進入活動網頁 <u>www.8864cc.tw/1081026</u> 點選"線上報名"

| 108年度彰化縣勞資運動大會暨園遊會                                         |
|------------------------------------------------------------|
| 日期:108 年 10 月 26 日(六) 地點: 参州 熱立還育場<br>最新消息 重要日程表 競賽規程 線上報名 |
| <u> </u>                                                   |
| 線上報名未開始                                                    |
| 競賽規程及競賽規則                                                  |
| 競賽規程及競賽規則請點選進入瀏覽。<br>下載競賽規程及競賽規則<br>                       |
| A CARAGE CONTRACTOR                                        |

### 2、(1)首次使用者請移動滑鼠到右上「登入」並點選"註冊"

(2)已註冊且已完成啟動使用者,請於下方鍵入帳號密碼,登入系統。

已註冊且登入系統者,請跳至第12步驟。

(3)如已有註冊單位,忘記密碼可以點選忘記密碼,於下一畫面,最下方填寫註冊 MAIL,補發密碼。

| 運動報名網站                                         | 主選單 ▼                                                               |                                                                                                    |                |     |                | (1) 登入 •            |  |
|------------------------------------------------|---------------------------------------------------------------------|----------------------------------------------------------------------------------------------------|----------------|-----|----------------|---------------------|--|
| <ul> <li>&gt; 首頁</li> <li>&gt; 賽會公告</li> </ul> | 賽會公告<br>項目                                                          | 108年度彰化縣勞資運動大會                                                                                            |                | 會   | 登入<br>帳號<br>密碼 | 請輸入帳號<br>請輸入密碼      |  |
|                                                | 1.比賽地點       2.開始報名       3.結束報名       4.比賽日期       5.每位選手報<br>項目上限 | 禮育場           2019-09-06 08:05:00           2019-09-27 15:00:00           2019-10-26 08:00:00           2 | <b>全</b> 人系統報名 | 二 言 | (2)<br>✓≟≞     | 金入<br>Q.忘記密碼<br>(3) |  |
|                                                | 統計資料<br>ご 1.本次比認<br>ジ 2.各單位開<br>ジ 3-1.参賽ノ<br>ジ 3-2.参赛ノ              | 賽項目一覽表<br>逐職員統計表<br>\數統計 - 團隊項目以報名單位排序<br>\數統計 - 團隊項目以比賽項目排序                                              |                |     |                |                     |  |

#### 3、新註冊者,註冊畫面請先輸入相關資料

帳號名稱、密碼(僅可使用英文。確認密碼請重複輸入"密碼"確認兩次輸入皆相同)請自行設定。 電子郵件,務必送出前再次檢查,確認無誤,才能於註冊完成時,收到啟動信件,開始報名。

|          | <b>裁迎註冊</b>                                                                                                    |
|----------|----------------------------------------------------------------------------------------------------|
| 帳號名稱*    | wunwae                                                                                                    |
| 電子郵件*    | com                                                                                                    |
| 密碼*      | □公開電子郵件地址                                                                                                    |
| 確認密碼     |                                                                                                    |
| 個人網站     |                                                                                                    |
| 所在時區     | (GMT+8:00) 台灣、北京、珀琪 ▼                                                                                                    |
| 是否接收事件通知 | ◎是◎否                                                                                                    |
| 註冊條款•    | <ul> <li>請仔細閱讀並遵守下列註冊條款:</li> <li>1、註冊會員必須遵守中華民國的各項法律法規。</li> <li>2、不得發佈任何有關色情、違法、以及危審國家安全的言論。</li> <li>3、嚴萊連接有關政治、色情、宗教迷信等違法訊息。</li> <li>4、承擔一切因您的行為而直接或間接導致的民事或刑事法律責任。</li> <li>5、互相尊重、遵守網際網路道德,嚴某互相惡意攻擊、漫駕。</li> <li>6、管理員及版主有權保留或刪除討論區中的任意內容。</li> <li>7、本站網管擁有一切管理權力。</li> <li>系統將會把部分訊息以 cookles 方式儲存在您的電腦中(不包含您的密碼及個人訊息);此外您的電子只是用來作為確認註冊身份</li> </ul> |

#### 4、輸入完成基本資料後,閱讀條款,並勾選"我接受以上條款",按下"送出"。

| 是否接收事件通知 | ◎是◎否                                                                                                    |
|----------|----------------------------------------------------------------------------------------------------|
| 註冊條款*    | 請仔細閱讀並遵守下列註冊條款:<br>1、註冊會員必須遵守中華民國的各項法律法規。<br>2、不得發佈任何有關色情、違法、以及危害國家安全的言論。<br>3、嚴禁連接有關政治、色情、宗教述信等違法訊息。<br>4、承擔一切因您的行為而直接或間接導致的民事或刑事法律責任。<br>5、互相尊重、遵守網際網路道德,嚴禁互相惡意攻擊、漫罵。<br>6、管理員及版主有權保留或刪除討論區中的任意內容。<br>7、本站網管擁有一切管理權力。<br>系統將會把部分訊息以 cookies 方式儲存在您的電腦中(不包含您的密碼及個人訊息);此外您的電子只是用來作為確認註冊身份<br>及傳送密碼使用,將不會作為商業用途。 |
|          | ●我接受以上條款                                                                                                    |
|          |                                                                                                    |

| 帳號: 8864cc<br>電子郵件: 8864cc@gmail.com<br>所在時區: GMT +8 |
|------------------------------------------------------|
| 確認碼: 8-6=? [<br>輸入運算式的結果<br>您最多可以嘗試:10 次             |
| 完成                                                   |
|                                                      |

6、本題為例答案為"2",輸入後按下"完成"。 每次問題皆不同,請視實際問題回答。

ſ

7、送出後,即完成新使用者註冊步驟,10分鐘內,系統將會寄送啟動帳號信件至第3步驟所填信箱。 請至個人所填信箱中收信。

| 註冊完成,但是帳號尚未啟動,您將會收到一封包含啟動碼的電子郵件,請按電子郵件提示連結啟動您的帳號。 |
|---------------------------------------------------|
|                                                   |
|                                                   |

8、進入個人所填信箱中後,請尋找報名系統網站寄出的啟動信。

如無看到請至垃圾信件尋找。

如仍無看到,建議更換信箱再次註冊。(具經驗 YAHOO,速度較慢,易漏信,建議使用 GMAIL)

| 😑 M Gmail                                                                                                    |   | Q 搜尋郵件                                                                                                    |                                                                                                    |
|----------------------------------------------------------------------------------------------------|---|----------------------------------------------------------------------------------------------------|----------------------------------------------------------------------------------------------------|
| ➡ 撰寫郵件                                                                                                    |   | □ - C :                                                                                                    |                                                                                                    |
| □ 收件匣                                                                                                    | 5 | □ 主要                                                                                                    | <b>二</b> 社交網路                                                                                                    |
| ★ 已加星號                                                                                                    |   | …□ ☆ 運動報名網站                                                                                                    | ctma 帳號啟動代碼 - 您好ctma                                                                                                    |
| ● 已延後                                                                                                    |   | C. C. Statistics                                                                                                    | 10117 10140 1010                                                                                                    |
| > 寄件備份                                                                                                    |   | 12 11 House                                                                                                    | A DESCRIPTION OF A DESCRIPTION OF A DESC |
| <ul><li>■ 草稿</li><li>✓ 更多</li></ul>                                                                                                    |   | 11 11 10 10 10 10 10 10 10 10 10 10 10 1                                                                                                    | stat recention                                                                                                    |
| Contract of the second second | + | COLUMN STREET, STREET, | STAT STATISTICS                                                                                                    |
|                                                                                                    |   | Concernence of the second second seco | server " of several second                                                                                                    |

9、進入信件後請點選中間連結,如無法連結請複製連結,並至瀏覽器貼上,進行帳號啟動。

|   | ctma 帳號啟動代碼 w件厘×                                                                 |
|---|----------------------------------------------------------------------------------|
| + | <b>運動報名網站</b> <ycesmailer@gmail.com><br/>寄給 我 ▼</ycesmailer@gmail.com>           |
|   | 您按fctma:                                                                         |
|   | 電子郵件:( <u>ctma.tf@gmail.com</u> )已在運動報名網站註冊了一個帳號,<br>但這個帳號目前還未啟動,您必須通過下列連結來啟動帳號: |
|   | http://122.117.97.66/2018/register.php?op=actv&id=162&actkev=4949f3ae            |

10、如點選後,將回到報名系統,並於上方顯示帳號已啟動。

| 會員登入                   | 您的帳號已啟動,請用您的帳號和密碼登 ※<br>入! |
|------------------------|----------------------------|
| 帳號:                    |                            |
| 密碼:                    |                            |
| ☑ 記住我                  |                            |
| 會員登入                   |                            |
| 您還沒還沒註冊嗎?請點選此處註冊您的新帳號。 |                            |

11、請輸入第3步驟輸入的"帳號"、"密碼"後,點選"會員登入"進入報名系統。

| 會員登入                 |            |               |                |         |  |
|----------------------|------------|---------------|----------------|---------|--|
| 帳號:                  |            |               |                |         |  |
| 8864cc               |            |               |                |         |  |
| 密碼:                  |            |               |                |         |  |
| •••••                |            |               |                |         |  |
| □ 記住我                |            |               |                |         |  |
| 會員登入                 |            |               |                |         |  |
| 您還沒還沒註冊嗎?            | 請 點選此處註冊您的 | 的新帳號。         |                |         |  |
| 取回密碼                 |            |               |                |         |  |
| 如果您忘了自己的密<br>您的電子郵件: | 碼,請使用您之前在  | E本站註冊時使)<br>傳 | 用的電子郵件來<br>送密碼 | 重新取得密碼。 |  |
|                      |            |               |                |         |  |

12、輸入正確,上方即顯示歡迎訊息。

| 如果要報名請先<br>由長 , 取得頓號與空碼,其程序如<br>一,上與填寄信到ES的信箱<br>三,與歐尼的信箱,如果幾分鐘內沒收到,講檢查是否被放在垃圾影件<br>匹,開設信件內容進行說動頓號<br>五,用申請的頓號與空碼登入報名網站填寫資料 | 會員選單<br>推視感號<br>編輯知<br>吹件箱<br>登出 |
|----------------------------------------------------------------------------------------------------|----------------------------------|
| 運動會報名系統<br>名人系統<br>LINE ID:0933505908,有問題者可加我LINE提問,可更即時處理問題!<br>如果它操作上感到問題,講點導下面 TeamViewer 裝好軟種以後,再通知主錄單位解你遺蹟遙控,為你解決問題。   | 主選單<br>首頁<br>運動比賽系統              |
| TeamViewer<br>操作時間期 ? 動調安装此軟、<br>置・進行建築協助 !                                                                                 |                                  |

### 如跳出帳號編輯畫面,請點選左上角「運動報名網站」,回到賽事頁面繼續報名。

| 運動報名網站 主選單 ◄               | 歡迎: - |
|----------------------------|-------|
| <b>編輯個人資料 個人價權 個人信箱 登出</b> |       |
|                            |       |
| ctma 的帳號內容                 |       |
| 電子郵件<br>ctma.tf@gmail.com  |       |
| 統計資料                       |       |
| 註冊日期<br>2018/09/14         |       |
| 頭銜等級<br>新會員                |       |
| 發表總數<br>0                  |       |
| 最後登入時間<br>09月14日 08:46     |       |

13、至賽事頁面後,進入系統後,請進入本次"108年度彰化縣勞資運動大會",點選圖片或文字,進 入賽會。

| 運動報名網站 主選單 ▼                                                        | 歡迎: ◄                                               |
|---------------------------------------------------------------------|-----------------------------------------------------|
| 管理工具<br>· 帳號管理 啟動帳號、修改密碼或是基本資料                                      | <b>會員選單</b><br>▲檢視帳號                                |
| 晶新赛事                                                                | ✔ 編輯帳號                                              |
|                                                                     | ▲ 通知                                                |
|                                                                     | ▶ 收件箱                                               |
| 108年度彰化縣勞資運動大會                                                      | <ul> <li>● 登出</li> <li>主選單</li> <li>▲ 首頁</li> </ul> |
| • 比賽日期: 2019-10-26 08:00                                            | ● 運動比賽系統                                            |
| <ul> <li>・比賽地點: 體育場</li> <li>報名日期: 2019-09-06~2019-09-27</li> </ul> | ● 快速登入                                              |
| 如果要報名必須先登入本平台                                                       |                                                     |
| 使用 FaceBook 快速登入                                                    |                                                     |
| 或是 註冊, 取得帳號與密碼,其程序如下                                                |                                                     |
| 一, 上網道寫註冊單                                                          |                                                     |

14、進入後請先輸入單位基本資料。
單位名稱:單位全銜,顯示於秩序冊中。
單位簡稱:單位簡稱,2~4字,顯示於比賽檢錄單中。
電話、傳真、住址:請輸入單位電話、傳真、住址。
負責人:單位董事長、工會會長
聯絡人姓名:單位負責報名人姓名。
聯絡人職稱:單位負責報名人工作職稱。

完成後按下"送出資料"。

| 〉首頁    | 報名單位資料                    | 合為必填 |
|--------|---------------------------|------|
| 賽會公告   | ☆1.報名單位名稱                 |      |
| ~ 報名資料 | 報名單位名稱                    |      |
| > 基本資料 | 單位全名,通常用於列印獎狀和選手證,例如:台灣大學 |      |
|        | 含2.報名單位簡稱                 |      |
|        | 報名單位簡稱                    |      |
|        | 儘量不超過4個字,通常用於檢錄單,例如:台大    |      |
|        | ☆3.電話                     |      |
|        | 電話                        |      |
|        | 4.傳真電話                    |      |
|        | 傳真電話                      |      |
|        |                           |      |
|        | ☆5.住址                     |      |
|        | 住址                        |      |
|        | 会6.單位負責人                  |      |
|        | 單位負责人                     |      |
|        | ☆7.聯絡人姓名                  |      |
|        | 聯絡人姓名                     |      |
|        | ☆8.聯絡人手職                  |      |
|        | 聯絡人手機                     |      |
|        | 会9.聯络人職稱                  |      |
|        | 聯络人職稿                     |      |
|        | 送出資料  回報名首頁               |      |

15、上方顯示資料寫入後,即可按照左方標示紅色區域依序完成報名資料。

| 賽會公告   | 登錄職員資料           | 合為必填 |
|--------|------------------|------|
| ~ 報名資料 | ☆1.報名組別          |      |
| >基本資料  | 5 運動會            | •    |
| >職員資料  | <b>☆ 2.</b> 職員姓名 |      |
| >選手資料  | 張文豪              |      |
| >參賽項目  | 會 3.擔任職務         |      |
| >團隊項目  | 1 領隊             | Y    |
| 、報之実   |                  |      |

16、進入2. 職員資料,即可填寫該單位隊職員。
領隊:建議填寫董事長、會長。
副領隊:建議填寫副董事長、總經理、副會長。
教練:建議填寫負責協助訓練本次比賽人員。
管理:建議填寫負責本次比賽報名人員。
建議最少填寫領隊(負責人)、管理(報名人),其他視該單位需求填寫,不須全部填寫。

| 自只     |            |       |  |
|--------|------------|-------|--|
| 賽會公告   | 登錄職員資料     | 会 為必填 |  |
| ~ 報名資料 | 含1.報名組別    |       |  |
| 〉基本資料  | 5 運動會      | •     |  |
| >職員資料  | ☆2.職員姓名    |       |  |
| >選手資料  | 張文豪        |       |  |
| > 参賽項目 | 會3.擔任職務    |       |  |
| >團隊項目  | 1 領隊       | •     |  |
| >報名表   | ar 100 200 | -     |  |

|        |      |           | 107年度彰化縣      | 係勞資運動大會 |      |                                                                                                    |
|--------|------|-----------|---------------|---------|------|----------------------------------------------------------------------------------------------------|
| 〉首頁    | ▲ 報名 | 單位:智群國際興業 | 有限公司   修改基本資料 |         |      |                                                                                                    |
| >賽會公告  | 登錄職  | 員資料       |               | ☆ 為必填   |      |                                                                                                    |
| ~ 報名資料 | ☆1.報 | 名組別       |               |         |      |                                                                                                    |
| >基本資料  | 5 運動 | 前會        |               | •       |      |                                                                                                    |
| >職員資料  | ☆2.職 | 員姓名       |               |         |      |                                                                                                    |
| >選手資料  | 職員姓  | 挂名        |               |         |      |                                                                                                    |
| >参賽項目  | ☆3.擔 | 任職務       |               |         |      |                                                                                                    |
| >團隊項目  | 請選打  | 100       | 1             |         |      |                                                                                                    |
| >報名表   |      |           | 新増資料          |         |      |                                                                                                    |
|        | 已經發  | 登錄職員名單一   | 覽<br>表        | 2       |      |                                                                                                    |
|        | #    | 系統序號      | 報名組別          | 職員姓名    | 擔任職務 | 功能                                                                                                    |
|        |      |           |               |         |      | and the second second se |

17、職員完成後,後續報名將分為三種報名方式。

(1)田徑-須先點選「選手資料」後加入選手後,再點選「參賽項目」報名項目。

(2)籃球、棒球九宮格-點選團隊項目後,選擇籃球或九宮格項目,必須下方填寫個別名單報名。

(3)趣味競賽、接力-採單一名單,選擇「趣味競賽、園遊會名單」後,填寫名單名單內皆可下場。 填寫完成團體名單後,再點選要參加的趣味競賽項目即可。

| -     | 啓錦躍手容約   |                         | ◆ 為以值                                                                                                    |      |       |  |  |
|-------|----------|-------------------------|----------------------------------------------------------------------------------------------------|------|-------|--|--|
| 費會公告  | 立外达了具州   |                         | THE REAL PROPERTY AND A DECIMAL OF THE REAL PROPERTY AND A DECIMAL OF THE REAL PROPERTY AND A DECIMAL PROPERTY AND A DECIMAL PROPERTY A DECIMAL PROPERTY A DECIMAL PROPERTY A DECIMAL |      |       |  |  |
| ~報名資料 | 會1.報名組別  |                         |                                                                                                    |      |       |  |  |
| >基本資料 | 5 運動會    |                         | •                                                                                                    | 17   | 7-(1) |  |  |
| >職員資料 | ☆2.選手姓名  |                         |                                                                                                    |      |       |  |  |
|       | 選手姓名     | 選手姓名                    |                                                                                                    |      | 選手資料  |  |  |
| >參賽項目 |          | 新増資料                    |                                                                                                    |      |       |  |  |
| >團隊項目 |          |                         |                                                                                                    |      |       |  |  |
| 〉報名表  | 口细戏独跟手々踢 | 85 ±                    |                                                                                                    |      |       |  |  |
|       | 口腔豆虾进于石里 | ビ 一 ご 登 録 選 子 石 単 一 寛 表 |                                                                                                    |      |       |  |  |
|       | # 系統序號   | 報名組別                    | 選手姓名                                                                                                    | 已報項目 | 功能    |  |  |
|       |          |                         |                                                                                                    |      |       |  |  |

| 賽會公告  | 登録          | 參加個人項目    | 七賽     | 1    | 高必填                |        |              |
|-------|-------------|-----------|--------|------|--------------------|--------|--------------|
| 報名資料  | 會1.         | .報名組別     |        |      |                    |        |              |
| >基本資料 | 5 5         | 運動會       |        |      | •                  |        |              |
| >職員資料 | 2           | 選手姓名      |        |      |                    | 17-(1) |              |
| >選手資料 | 請           | 選擇        |        |      | *                  |        |              |
| >參費項目 | <b>^</b> 3. | 比賽項目      |        |      |                    | 田徑-參賽: | 項目           |
| >團隊項目 | 請           | 選擇        |        |      | •                  |        |              |
| 〉報名表  |             |           | 新增報名資料 |      |                    |        |              |
|       |             |           |        |      |                    |        |              |
|       | 已經          | 亚登錄參賽項    | 目一覽表   |      |                    |        |              |
|       |             |           |        |      |                    | 参考成结   | 功能           |
|       | #           | 系統序號      | 報名組別   | 選手姓名 | 比賽項目               | 2000   |              |
|       | #<br>1      | 条統序號<br>2 | 報名組別   | 選手姓名 | 比賽項目<br>田徑-男子100公尺 | 15.38  | <b>副除 修改</b> |

18、請先選擇比賽項目,

趣味競賽項目:請先點選"趣味競賽、園遊卷名單",點選後將出現 600 格選手欄,**趣味競賽採用** 單一名單,即可參加所有趣味競賽,不須五項趣味競賽填寫五份名單。

> ※各單位人數填寫,為避免網路不穩造成輸入未寫入,如有超過50位建議填寫每30位 人員,拖曳至最上或下方點選「新增資料」後再至下方「已登錄一覽表」點選修改, 分多次新增名單,避免填寫時間過長,網路斷線,資料流失未寫入。

| →首頁    | ▲報名單位: 智器範疇與業有限公司   ●88 | 基本資料  |  |
|--------|-------------------------|-------|--|
| >賽會公告  | 登錄參加團體項目比賽              | ☆ 為必填 |  |
| ~ 報名資料 | ☆1.報名組別                 |       |  |
| →基本資料  | 5 運動會                   |       |  |
| >職員資料  | ☆2.比赛项目                 |       |  |
| >選手資料  | 趣味競賽(填高名單處)             | •     |  |
| > 參賽項目 | 3.隊員                    |       |  |
| >團隊項目  | 必须填寫選手人數:最少1人,最多600人    |       |  |
| >報名表   | 選手1:                    |       |  |
|        | 選手3:                    |       |  |
|        | 選手4:                    |       |  |
|        | 選手6:                    |       |  |
|        | 選手7:<br>選手8             |       |  |
|        | 選手9:                    |       |  |
|        | 選手10                    |       |  |

完成名單填寫後,請選擇要參加的趣味競賽項目,今年趣味競賽項目有五項,分別是套圈圈、心心 相映、引球入洞、幸運7、薪火相傳,以及團體大隊接力也是相同報名方式。 選擇項目後,直接點選"新增資料"即可,名單統一於"趣味競賽、園遊卷名單"填寫。

### 範例:下圖即代表趣味競賽名單 31 人,參加引球入洞、薪火相傳、大隊接力。 比賽時即可從 31 人中派出各項趣味競賽 10 人,或7 人參加大隊接力。

| = | 系統厚號 | 報名組別 | 比賽項目                | 参 <b>考</b> 成 嫧 | 際員 | 功能     |
|---|------|------|---------------------|----------------|----|--------|
| 1 | 7    | 運動會  | 2.引球入洞              |                | 28 | 811 82 |
| 2 | 9    | 運動會  | 團體大隊接<br>力          |                | 28 | 80 BQ  |
| 3 | 8    | 運動會  | 5.薪火相傳              |                | 28 | 89 82  |
| 4 | 6    | 運動會  | 趣味競賽<br>(填寫名單<br>處) |                |    | 89 82  |

19、籃球、棒球九宮格,需每項目填寫參賽人員。

如下圖:籃球項目可以填寫3位選手+1位候補選手,比賽時僅能由表上四位出賽。

| 首頁     | ▲ 報名單位: 智諾國際興業有限公司 |          |
|--------|--------------------|----------|
| 賽會公告   | 登錄參加團體項目比賽         | ☆ 為必填    |
| *報名資料  | ☆1.報名組別            |          |
| >基本資料  | 5 運動會              | •        |
| >職員資料  | ★ 2.比賽項目           |          |
| >選手資料  | 三對三籃球賽(女子A隊)       | <b>*</b> |
| > 參賽項目 | 3.隊員               |          |
| >團隊項目  | 必須填寬選手人數:最少3人,最多4人 |          |
| 〉報名表   | 選手1:               |          |
|        | 選手2:               |          |
|        | 選手4:               |          |
|        | 新增資料               |          |
|        | 已經登錄參加團隊項目比賽一覽表    |          |
|        | 杏年结合诸时             |          |

#### 20、選手名單填寫完畢後,進入"輸出報名資料"。點選"列印報名總表"

| 運動報名網站 主導 | 單 ▼                                            | 歡迎: ▼ |
|-----------|------------------------------------------------|-------|
|           | 108年度彰化縣勞資運動大會                                 |       |
| > 首頁      | ▲ 報名單位: test   修改基本資料                          |       |
| > 賽會公告    | 報名表                                            |       |
| ✓報名資料     | 列印報名總表 列印總表檢查各項資料是否完整                          |       |
| >基本資料     |                                                |       |
| > 職員資料    | 列印園遊卷清冊 簽名部分請勿用鉛筆書寫                            |       |
| >田徑選手資料   |                                                |       |
| >田徑參賽項目   |                                                |       |
| >團隊項目     |                                                |       |
| > 輸出報名資料  |                                                |       |
| >後台管理     |                                                |       |
|           |                                                |       |
|           | Powered by XOOPS © 2001-2017 The XOOPS Project |       |
|           |                                                |       |
|           |                                                |       |

21、報名表將會顯示本次所有報名隊職員、選手、項目,請報名者再次確認。 如無問題請按下"列印報名表",印出一式兩份。

並完成下方核章,承辦人即是本次報名者,承辦處室主管即是本次參賽單位主管例如經理, 機關主管即是單位主管例如董事長、會長,並於第一張右上方或最後一張右下方加蓋公司關防。

| 19 | 1:運動會               |      |                                                                                                    |
|----|---------------------|------|----------------------------------------------------------------------------------------------------|
| #  | 比賽項目                | 参考成績 | 18 A                                                                                                    |
| 1  | 趣味競賽<br>(填寫名單<br>處) |      | 1737人<br>周杰倫、醫依林、吳宗縣、張惠妹、楊丞啡,與尊,黃潛怡,許仁傑,周國賢。林海峰,張一醫,林偉和,朱寶,禮儒林,馬與楊,林凡瑞<br>黃陳富,車致力,林俊傑,張學友,王力宏,田富珍,保靜茹,王妃,排蒸姿,那英,將會,范瑋頂,叮讓,鄭秀文,蔡健雅 |
| 2  | 2.引球人<br>洞          |      | 28                                                                                                    |
| 3  | 5.薪火相<br>傳          |      | 28                                                                                                    |
| 4  | <b>圖</b> 體大隊<br>授力  |      | 28                                                                                                    |
| 5  | 田徑-男子<br>100公尺      |      | [1523]<br>项目 · 高円                                                                                                    |

22、網路報名完成一式兩份,確認無誤核章後,一份單位自行留存,另一份請於10月03日以前(郵戳為憑),寄至寄送至510-43彰化縣員林市明德街43號智群國際興業有限公司收,逾期不受理報名。 (另1份請自行留存,如報名有問題,於技術會議時校稿證明用),始完成報名手續。

## 23、點選列印園遊卷清冊,下載檔案。 請確認人數,並請完成身分證、本人簽名。

活動當天帶往會場,憑清冊領取物資。

運動報名網站 主選單 ▼

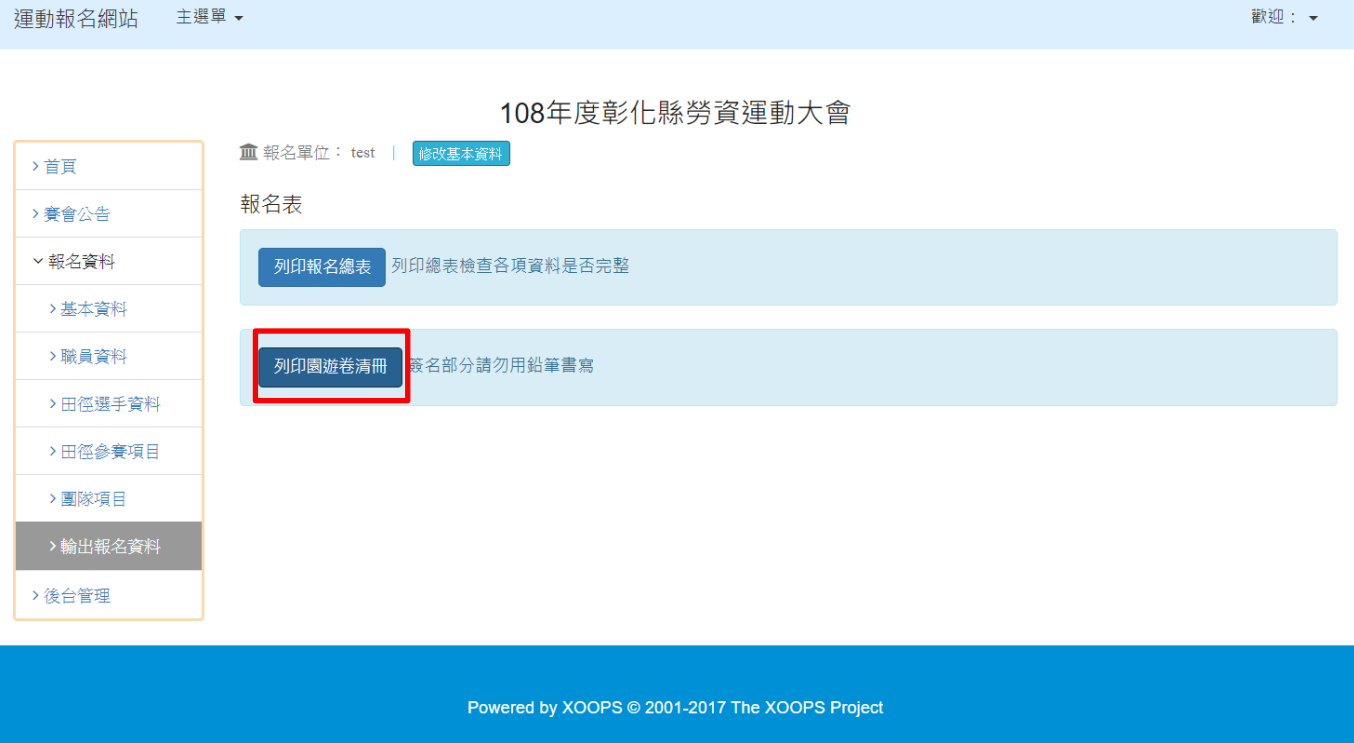